# **Initiator – Additional Pay Form**

- 1. Go to ESS home page
- 2. Click on your campus tile.

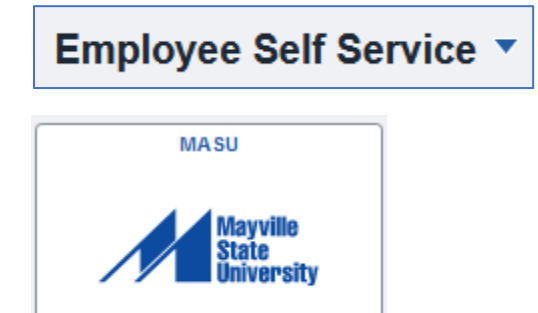

3. Click on Payroll Forms.

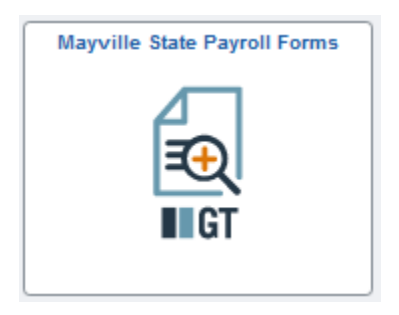

4. The landing page appears that is informational only. Actual appearance may vary.

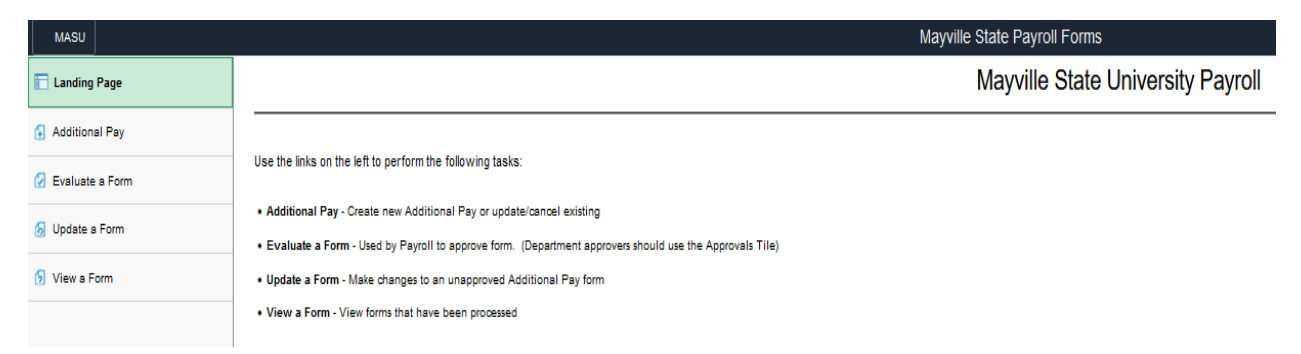

- 5. Click on Additional Pay
- 6. Enter search criteria and select employee.

| MASU              |               |               | Mayville State Payroll Forms |
|-------------------|---------------|---------------|------------------------------|
| 🔚 Landing Page    | ∉arch by:     |               | _                            |
| G Additional Pay  | Empl ID       | Begins With v | ]                            |
| 🕢 Evaluate a Form | Empl Record   | Is Equal To v | ]                            |
| 🕟 Update a Form   | First Name    | Begins With v | ]                            |
| 🕤 View a Form     | Last Name     | Begins With v | ]                            |
|                   | Business Unit | Begins With v | ]                            |
|                   | Search Clear  | Save Search   |                              |

- 7. Select Employee Type required
  - a. Required for Perceptive Content Integration

| Employee Information |                                    |             |           |
|----------------------|------------------------------------|-------------|-----------|
| Name                 | GT Test                            | Empl ID     | 0158952   |
| Position Number      | 00010786 Associate Professor, NECE | Empl Record | 0         |
| Job Code             | 210501 Associate Professor         | Department  | 3200 NECE |
| Pay Group            | BSC Bismark Contract Salaried      |             |           |
| *Employee Type       | Faculty                            |             |           |
|                      | Staff Student                      |             |           |

- 8. Select Add New or Update Existing
  - a. Update Existing will not appear if there are no active add pays

| Select Additional Pay Action                                     |                                                        |                                |                                     |                                 |                                                     |                    |                      |
|------------------------------------------------------------------|--------------------------------------------------------|--------------------------------|-------------------------------------|---------------------------------|-----------------------------------------------------|--------------------|----------------------|
| To add a NEW Additional Pay for this employee:                   |                                                        |                                |                                     |                                 |                                                     |                    |                      |
| <ul> <li>Select Add New Additional Pay and complete</li> </ul>   | e the Add Additional Pay segment that o                | pens up. Employees typical     | ly only have one additional pay per | earnings code at a time.        |                                                     |                    |                      |
| To UPDATE or EXTEND an existing Additional Pay                   | y for this employee:                                   |                                |                                     |                                 |                                                     |                    |                      |
| <ul> <li>Select Update/Extend Existing Additional Pay</li> </ul> | y. You must enter in the <u>future</u> effective       | date in the field that opens u | p and then you may update the ea    | rnings amount, change or extend | he end date, or change the funding for future Addi  | itional Pays.      |                      |
| Add new or Update?                                               | dd New Additional Pay<br>pdate Existing Additional Pay |                                |                                     |                                 |                                                     |                    |                      |
| Earnings Code $\diamond$ Description $\diamond$                  | Effective Date $\Diamond$                              | Sequence $\diamond$            | Earnings Per Pay Period 🛇           | Current Goal Balance 🛇          | Goal Amount $\diamond$ Earnings End Date $\diamond$ | Combination Code 🗘 | Existing? $\diamond$ |
| 1 H08 Cont Ed/Dist Ed w/                                         | RET 07/01/2022                                         | 1                              | 100.00                              | 0.00                            | 200.00 07/31/2022                                   |                    | Yes                  |

9. Update Existing

- a. Enter effective date
- b. Update appropriate field
  - i. combo code, earnings per pay period and/or goal amount

| Select Additional Pay Action                                 |                                              |                                                  |                                               |                                    |                                    |                                                  |
|--------------------------------------------------------------|----------------------------------------------|--------------------------------------------------|-----------------------------------------------|------------------------------------|------------------------------------|--------------------------------------------------|
| To add a NEW Additional Pay for this employee                |                                              |                                                  |                                               |                                    |                                    |                                                  |
| <ul> <li>Select Add New Additional Pay and comp</li> </ul>   | olete the Add Additional Pay segment         | t that opens up. Employees typically only have   | one additional pay per earnings code at a t   | ime.                               |                                    |                                                  |
| To UPDATE or EXTEND an existing Additional                   | Pay for this employee:                       |                                                  |                                               |                                    |                                    |                                                  |
| <ul> <li>Select Update/Extend Existing Additional</li> </ul> | Pay. You must enter in the <i>future</i> eff | fective date in the field that opens up and then | ou may update the earnings amount, char       | ge or extend the end date, or chan | ge the funding for future Addition | nal Pays.                                        |
| Add new or Update?                                           | Update Existing Addition ~                   |                                                  |                                               |                                    |                                    |                                                  |
| *Effective Date                                              | <b></b>                                      |                                                  |                                               |                                    |                                    |                                                  |
| Existing Additional Pay                                      | C <sub>2</sub>                               |                                                  |                                               |                                    |                                    |                                                  |
|                                                              |                                              |                                                  |                                               |                                    |                                    |                                                  |
|                                                              |                                              |                                                  |                                               |                                    |                                    | 1 m                                              |
| Earnings Code $\Diamond$ Description $\Diamond$              | Effective Date 🗘                             | Sequence $\Diamond$ Earnings Per Pay Per         | od $\Diamond$ Current Goal Balance $\Diamond$ | Goal Amount $\diamond$ '           | *Earnings End Date 🛇               | Combination Code $\Diamond$ Existing? $\Diamond$ |
| 1 H08 Cont Ed/Dist Ed w                                      | // RET 07/01/2022                            | 1 1                                              | 0.00                                          | 200.00                             | 07/31/2022                         | Yes                                              |

10. Add new

- a. Enter Earnings Begin Date required
- b. Enter Earnings End Date required
- c. Select Earnings Code required
- d. Enter Hours Per Week optional
- e. Select Use Current Base Pay Funding required
  - i. Click on View Position Funding this shows funding on the Department Budget Table
  - ii. If paying from another combo code, select No from Use Current Base Funding and select new combo code(s)

| Add Additional Pay                                |             |                        |      |
|---------------------------------------------------|-------------|------------------------|------|
| Select the 1st or 16th, unless special circumstan | nces exist. |                        |      |
| *Earnings Begin Date                              |             |                        |      |
| *Earnings End Date                                | I           | Number of Payments     | 0    |
| Earnings Code                                     |             |                        |      |
| Earnings Per Pay Period                           | 0.00        | Goal Amount            | 0.00 |
| Hours Per Week                                    | 0.00        |                        |      |
| *Use Current Base Pay Funding?                    | ~           | View Position Funding? | No   |

- 11. Click Select Non-Base Funding to select new combo code
- 12. Click Plus button (Insert A Row) for multiple combo codes
  - a. Percent must equal 100%

| New Add | ditional Pay Funding |                         |            |                         |                    |              |              |
|---------|----------------------|-------------------------|------------|-------------------------|--------------------|--------------|--------------|
|         |                      |                         |            |                         |                    |              |              |
|         |                      |                         |            |                         |                    |              | 1            |
|         | Goal Amount ≎        | Per Pay Period Amount 🛇 | Percent ◇  | Select Non-Base Funding | Combination Code 🛇 | Insert A Row | Delete A Row |
| 1       | 1000.00              | 500.000000              | 100.000000 | Select Non-Base Funding |                    | +            | -            |

## 13. Attach documentation – optional

- a. Click Upload and Select Description
- b. Click Add
  - i. Attached documents will be sent to Perceptive Content for storage

| File Attachments |        |               |                      |        |
|------------------|--------|---------------|----------------------|--------|
| Status           | Action | Description 🛇 | File Name $\diamond$ | Delete |
| 1                | Upload | ~             |                      | Delete |
| Add              |        |               |                      |        |
| ▶ Comments       |        |               |                      |        |

## 14. Expand the Comments section to add information

#### 15. Click Submit to route for approvals

## 16. Click View Approval Route to review approvers

| You have successfully submitted your eForm.<br>The eForm has been routed to the next approval step. *Gilbertson,Sandra R., |            |              |                  |             |              |       |
|----------------------------------------------------------------------------------------------------|------------|--------------|------------------|-------------|--------------|-------|
| View Approval Route                                                                                                    |            |              |                  |             |              | 1 row |
| Current Date Time                                                                                                    | Step Title | User ID      | Description      | Form Action | Time Elapsed |       |
| 1 05/04/2022 7:57:31AM                                                                                                    | Initiated  | kelli.heiser | *Heiser,Kelli J. | Submit      |              |       |
| Refresh Log                                                                                                    |            |              |                  |             |              |       |

| ancel You have                         | successfully submitted your eForr | n. Do   |
|----------------------------------------|-----------------------------------|---------|
| eview/Edit Approvers                   |                                   |         |
| asic Stage                             |                                   |         |
| G3FORM_ID=100180                       |                                   | Pending |
| Basic Path                             |                                   |         |
| 🚡 Pending                              | ▶ Not Routed                      |         |
| *Gilbertson,Sandra R.<br>Dean/Director | Multiple Approvers                |         |
| շիդ                                    |                                   |         |
|                                        |                                   |         |
|                                        |                                   |         |
|                                        |                                   |         |
|                                        |                                   |         |

Note: Initiators of forms can Start, Update Existing or View a Form

| 🔚 Landing Page      |  |
|---------------------|--|
| 🚯 Start an Addl Pay |  |
| Opdate Existing     |  |
| 5 View a Form       |  |